# 中国质量协会 质量标杆申报系统使用手册

(使用范围:申报者)

本文档用于申报者通过中国质量协会(简称中质协)申报系统, 申报中质协举办的质量标杆活动及其他活动提供帮助。本文档编写 时,申报系统正在测试调整。最终系统操作与本文档描述可能略有不 同,请以实际情况为准。

建议用户使用谷歌、火狐、IE10等浏览器。

文档共包含五部分,包括:用户注册、用户登录、组织备案、项 目申报、我的申报;用户在进行各项活动申报前,需在申报系统中进 行注册,注册成功后,需首先进行所在组织的信息备案,只有备案通 过的组织,才可进一步维护申报内容的维护及提交。系统提供了"我 的申报"功能,通过该功能,用户可查询目前正在提报的内容所处状 态以及历年申报详情。

本申报系统为中国质量协会各类申报的总系统。申报者需先在系统中完成组织注册备案,再完成项目信息维护。之后才能以此项目申报质量标杆活动。以后使用同项目申报其他奖项活动时,无需再重复操作,直接进入第三步即可。

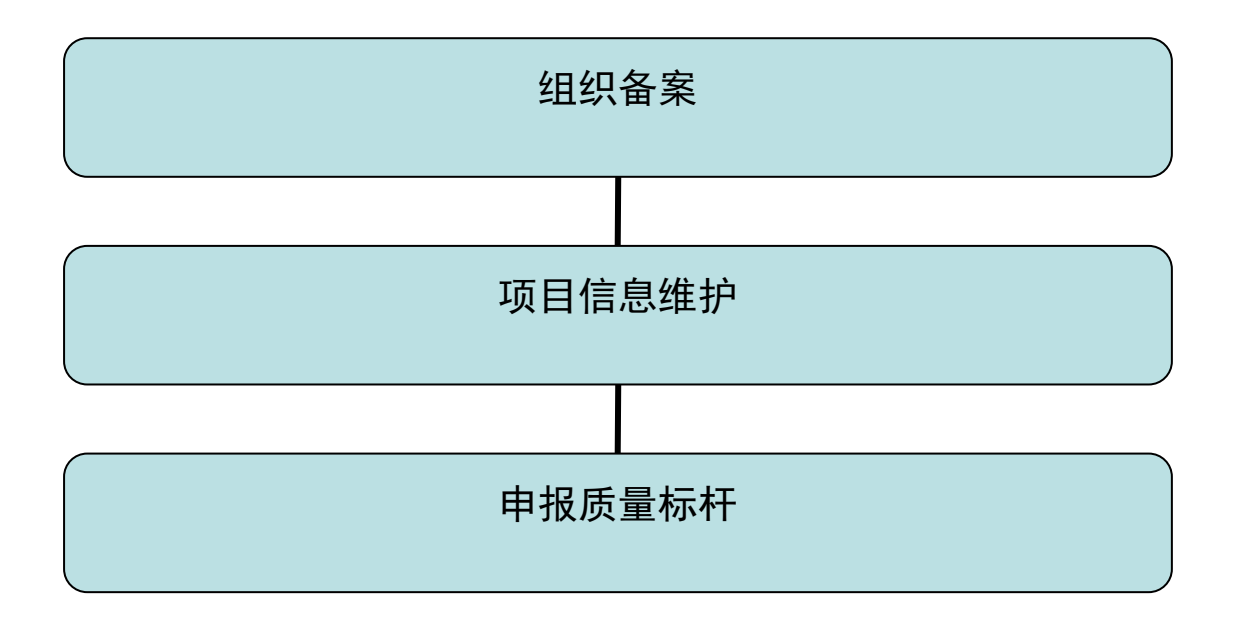

1. 通过官方网站进入系统: http://www.qmb.org.cn/

系统将于5月25日开放

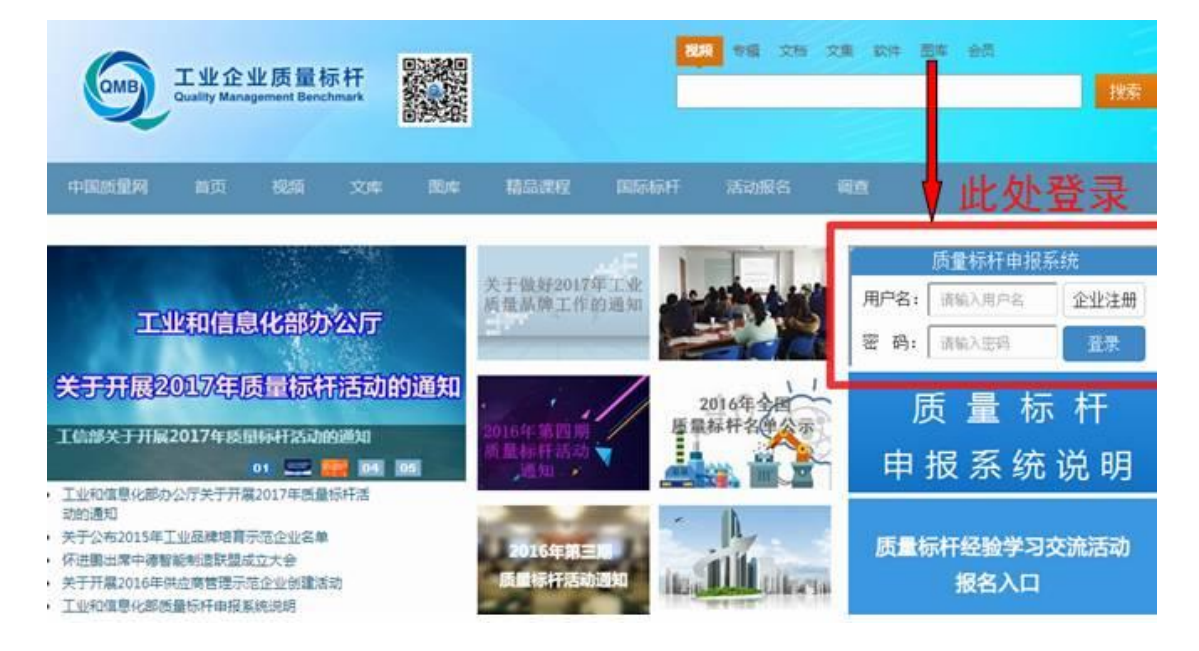

### 2. 用户注册

用户访问中质协官网时,可通过质量标杆活动入口,进入申报系统,在系统首页,会显示当前可申报的活动,如果用户未登录或注册,选择该活动项时,会出现如下图例界面:

| CAO 中国        | 质量协会质量品牌申报 |            |
|---------------|------------|------------|
| 申报首页          | 我的申报       |            |
| 申报中           |            |            |
| • 2018年质量技术奖  |            |            |
| • 2018年质量标杆活动 |            | 2018-05-14 |

点击右上角"登录"。新用户需要进行注册,单击"注册",出现 如下图例。

| 登录注册         | × | 注册       | ×<br>登录 |
|--------------|---|----------|---------|
| <b>2</b> 用户名 |   | ▲ 用户名    |         |
| 6 密码         |   | 6 密码     |         |
| ◎ 图片验证码      |   | 6 再次输入密码 |         |
| 忘记密码?<br>登 录 |   |          |         |
| 第三方账号直接登录    |   | 第三方账号目   | I接登录    |

直接注册:按照上图给出的输入项,输入信息即可注册; 注册成功后,即可登录访问系统内容; 3. 用户登录

用户注册成功后,如"用户注册"显示图例所示,输入用户名、 密码、注册码即可登录系统。

4. 组织备案

申请参与质量标杆活动的各企事业单位、社会组织,需要在中国 质量协会就相关组织信息进行备案,中质协审核通过后,组织才可填 报项目。

具体操作如下:

申报人登录系统,选择质量标杆活动图标后,进入如下界面:

| CAO 中国        | 质量协会质量品牌申报 |            |
|---------------|------------|------------|
| 申报首页          | 我的申报       |            |
| 申报中           |            |            |
| • 2018年质量技术奖  |            | 2018-05-17 |
| • 2018年质量标杆活动 | b          | 2018-05-14 |

该界面中会显示当前可进行申报的质量标杆活动信息。点击质量标杆活动名称,进入活动主页面,如下图所示:

| 2018年质量标杆活动                                    | 当前状态: <b>申报中</b> | 申报时间: <b>2018-05-14~2018-07-06</b> | 截止时间: 4 <b>3天10时1</b>          |
|------------------------------------------------|------------------|------------------------------------|--------------------------------|
| 通知公告                                           |                  | (*) 联系我们                           |                                |
| 2018年质量标杆由报问题解答.pdf<br>关于开展2018年全国质量标杆活动的通知.pd | df               | 活动联系人: 庾壘林<br>联系方式: 010-68         | 际杆工作办公室<br>411891,010-66072472 |
|                                                |                  | 申报模板                               |                                |
|                                                |                  | 质量标杆总结材                            | 料编写说明.docx                     |
|                                                |                  |                                    |                                |
|                                                |                  |                                    |                                |
|                                                |                  |                                    |                                |

点击文件名可下载需要的文件。

备案申请:选择"所属组织"——"新增组织",填写组织信息,发起备案;第二次使用本系统时,可在下拉菜单中选择已有组织,按需修改信息,无需重新备案。

| 中国质量协会质                                                                                                    | <b>贡量品牌申报</b>    |                                                                                          |                                                  |
|----------------------------------------------------------------------------------------------------|------------------|------------------------------------------------------------------------------------------|--------------------------------------------------|
| 申报首页    我的申报                                                                                                    |                  |                                                                                          |                                                  |
| 2018年质量标杆活动                                                                                                    | 当前状态: <b>申报中</b> | 申报时间: <b>2018-05-14~2018-07-06</b>                                                       | 截止时间: 43天10时2分53秒                                |
| <ul> <li>通知公告</li> <li>2018年质量标杆申报问题解答,pdf</li> <li>关于开展2018年全国质量标杆活动的通知</li> <li>申报入口</li> <li>所属担识:请选择</li> </ul> | .pdf             | <mark>(*联系我们)</mark><br>活动联系人: 庚 <b>星标</b><br>联系方式: 010-6841<br><b>申报機板</b><br>55量标杆总结材料 | Ŧ <b>工作办公室</b><br>1891,010-66072472<br>編写说明.docx |
| 请选择<br>新増组织                                                                                                    |                  |                                                                                          | ŧ荐使用浏览器: 🁩 🚯                                     |

| CAO 中国质量协会质   | <b>质量服务平台  我的信息</b>     |                   | ···································· | ▲ 账户信息 |
|---------------|-------------------------|-------------------|--------------------------------------|--------|
| ▼基本信息         |                         |                   |                                      |        |
| ✔组织名称:        | test0516                |                   |                                      |        |
| ✔经济类型:        | 国有企业                    | •                 |                                      |        |
| ✔所在省份:        | 请选择                     | ▼ √所在城市           | ī:                                   | *      |
| ✔详细地址:        | 输入详细地址                  |                   |                                      |        |
| √ 行业分类及代码:    | 农业                      | ▼ √质量管理部门负        | <b>责</b> 质量输入管理部门负责人                 |        |
|               |                         | А                 |                                      |        |
| √组织规模:        | 微型 (300人以下)             | ▼ √质量管理部门电话       | : 输入质量管理部门电话                         |        |
| ▼ 证实性材料       |                         |                   |                                      |        |
|               | √营业执照副本: <u>营业执照副</u> 4 | <u>达材料</u> 选择文件 未 | 选文件仅用于备案审核                           |        |
| *标识为必填项,√标识   | 防备案项                    |                   |                                      |        |
| 🕅 无备案 🛛 🕏 备案通 | 过 😵 备案拒绝                |                   |                                      |        |

以上两幅图例展示了新增组织备案的操作界面

| 申报首页                                  | 我的申报                            |                  |                                                             |                                                        |
|---------------------------------------|---------------------------------|------------------|-------------------------------------------------------------|--------------------------------------------------------|
| (514测试)201                            | 8年质量标杆活动                        | 当前状态: <b>申报中</b> | 申报时间: 2018-05-14~2018-07-06                                 | 截止时间: <b>48天10时17分15秒</b>                              |
| <b>通知公告</b><br>2018年质量标杆<br>关于开展2018年 | F申报问题解答,pdf<br>:全国质量标杆活动的通知,pdf |                  | (*) 联系我们<br>活动联系人: 庚量标<br>联系方式: 010-684<br>中报模板<br>医量标杆总结材料 | 杆 <b>工作办公室</b><br>11891,010-66072472<br>-<br>编写说明.docx |
| <b>申报入口</b><br>所羅組织:请选<br>组织名<br>——新增 | 揮▼<br>择<br>称<br>缩协会A<br>超织      |                  |                                                             | 推荐使用浏览器: 🌍 🄥                                           |

|                |                   |            | 组织单位 🗌 质量品  | 牌申报 🗌 专家评审 |
|----------------|-------------------|------------|-------------|------------|
| CAO 中国质量协会质    | 量服务平台   我的信息      |            | 基础信息▼       | 账户信息       |
| ▼基本信息          |                   |            |             |            |
| ✔组织名称:         | test0516          |            |             |            |
| √经济类型:         | 国有企业              |            |             |            |
| ✔所在省份:         | 请选择               | √所在城市:     |             | •          |
| √详细地址:         | 输入详细地址            |            |             |            |
| √ 行业分类及代码:     | 农业                | √ 质量管理部门负责 | 质量输入管理部门负责人 |            |
|                |                   | 人:         |             |            |
| ✔ 组织规模:        | 微型(300人以下) 🔹      | ↓质量管理部门电话: | 输入质量管理部门电话  |            |
| ▼ 证实性材料        |                   |            |             |            |
|                | ✓营业执照副本: 营业执照副本材料 | 选择文件 未选.   | 文件仅用于备案审核   |            |
| *标识为必填项,√标识    | 为备案项              |            |             |            |
| 🔍 无备案 🛛 💙 备案通过 | 1 🛿 备案拒绝          |            |             |            |
|                | 保存                | 备案         | 取消          |            |

以上两幅图例展示了修改已有组织备案的操作界面

备案提交后,中质协组织部门会进行审核,审核通过后,可进行 下一步操作——项目申报。

#### 5. 项目信息维护

已经备案的组织,可申报项目,如果要申报的项目已存在,那么可直接进行申报,否则需新建项目,维护项目信息,之后进行申报。 具体操作如下:

申报者登录后,请参考以上"组织备案"前两步操作;

选择"所属组织",在右侧的"申报主体"中选择要申报的项目, 如果没有相应项目,选择"新增项目",如下图例所示,填写页面内 容,点击"保存"按钮,返回上一页面。

| A公司实施卓越绩效管理的实践经验         取消       提交         取消       提交         な中国质量协会质量服务平台   我的信息       基础信息・       账户信息         * 项目名称:       testpro       *         * 项目名称:       testpro       *       *         * 项目名称:       testpro       *       *         * 项目名称:       testpro       *       *         * 项目名称:       testpro       *       *         * 项目名称:       testpro       *       *         * 项目名称:       testpro       *       *         * 项目名称:       testpro       *       *         * 项目名称:       testpro       *       *         * 项目名称:       testpro       *       *         * 项目名称:       testpro       *       *         * 或得會令利情況       *       *       *         * #請获得令利情況       *       *       *       *         * 近三年秋寒情況       *       *       *       *       *         * 近三年秋寒情況       *       *       *       *       *       *         * 「       *       *       *       *       *       *       *         * 「       *       *                                                                                                    |                                                                                                    |                                  |                                                                    | 新増                       | 项目名称                       |                   |                 |                 |                              |
|----------------------------------------------------------------------------------------------------|----------------------------------------------------------------------------------------------------|----------------------------------|--------------------------------------------------------------------|--------------------------|----------------------------|-------------------|-----------------|-----------------|------------------------------|
| 取消         提交           如中国质量协会质量服务平台 1 我的信息         基础信息         聚产信息           *项目名称:         [testpro         *           *项目名称:         [testpro         *           *项目名称:         [testpro         *           *项目名称:         [testpro         *           *项目名介(项目背                                                                                                    |                                                                                                    | A公司实                             | 施卓越绩效管                                                             | 理的实践经验                   |                            |                   |                 |                 |                              |
| 取消<提交                                                                                                    |                                                                                                    |                                  |                                                                    |                          |                            |                   |                 |                 |                              |
| A* 中国质量协会质量服务平台   我的信息       基础信息・       联户信息         基本信息       *项目名称:       *         *项目名称:       testpro         *项目名介:       で項目名介:         *项目名介:       testpro         *·项目名介:       testpro         *·项目名介:       testpro         *·项目名介:       testpro         *·项目名介:       testpro         *·项目名介:       testpro         *·项目名介:       testpro         *·项目名介:       testpro         #请求, 获得专利情况       #         申请号       专利号       专利证实性材料         量別       申请号       专利号       专利证实性材料         基本       重页       上页       下页         基示       10       ·项结果       重页       上页       下页         近三年非数信况        重页       上页       下页       東页         近三年非数信况               変页名介       変動等级       颁奖部门       研究共助時       研究此時                                                                                                    |                                                                                                    |                                  | 取消                                                                 |                          |                            | 提交                |                 |                 |                              |
| AP 中国质量协会质量服务平台 1 我的信息       基础信息・       聚户信息         基本信息       *项目名称:       testpro         *项目高介(项目背<br>夏、项目过程及项目<br>成果等):       ·       ·         * 市務務得专利情况       ·       ·         申请< 获得专利情况       ·       ·         ● 市務務得专利情况       ·       ·         ● 市務務得专利情況       ·       ·         ● 市務務得专利情況       ·       ·         ● 市場等       专利号       专利证实性材料       操作       留器         ● 正面 10 • 项结果       ·       ·       ·       ·       ·         ·       ·       ·       ·       ·       ·       ·       ·       ·       ·       ·       ·       ·       ·       ·       ·       ·       ·       ·       ·       ·       ·       ·       ·       ·       ·       ·       ·       ·       ·       ·       ·       ·       ·       ·       ·       ·       ·       ·       ·       ·       ·       ·       ·       ·       ·       ·       ·       ·       ·       ·       ·       ·       ·       ·       ·       ·       ·       ·       ·       ·       ·       ·       ·       · </th <th></th> <th></th> <th></th> <th></th> <th></th> <th></th> <th></th> <th></th> <th></th> |                                                                                                    |                                  |                                                                    |                          |                            |                   |                 |                 |                              |
| 基本信息       *项目名称:       testpro         *项目简介(项目背          夏、项目过程及项目          成果等):          * 中請获得专利情况         + 增加         国別       申请号         专利号       专利证实性材料         選示       10 ▼ 项结果         道口       ▼ 项         成民業等況          近三年获奖情况          単環点           東日教会           東口       下页         東日教史情况           東京和                 東京和                 東京和                 東京  10 ▼ 项结果                 東京  10 ▼ 项           東京  10 ▼ 町           東京  10 ▼ 町           東京  10 ▼ 町           東京  10 ▼ 町           東京  10 ▼ 町           東京  10 ▼ 町           東京  10 ▼ 町           東京  10 ▼ 町           東京  10 ▼ 町           東京  10 ▼ 町                                                                                                    | 40 中国质量协会                                                                                                    | <b>ミ质量服务平台</b>                   | 我的信息                                                               |                          |                            |                   | 基础信息。           | - 账户            | 信息                           |
| *项目名称:       testpro         *项目简介(项目背          夏夏       项目过程及项目         成果等):          申请获得专利情况          +增加          国別       申请号       专利号       专利证实性材料       操作       留調         显示 10 ▼ 项结果                                                                                                    | 基本信息                                                                                                    |                                  |                                                                    |                          |                            |                   |                 |                 | ۹                            |
| <ul> <li>・ 项目简介(项目背<br/>累. 项目过程及项目<br/>成果等):</li> <li>申请获得专利情况</li> <li>申请号 专利号 专利证实性材料 操作 备驾<br/>表中数据为空</li> <li>显示 10 ▼ 项结果</li> <li>         正元 10 ▼ 项结果         <ul> <li></li></ul></li></ul>                                                                                                    | *项目名称                                                                                                    | : testpro                        |                                                                    |                          |                            |                   |                 |                 |                              |
| 申请获得专利情况         申请       英利号       专利证实性材料       操作       留課         国別       申请号       专利号       专利证实性材料       操作       留課                                                                                                    | * 项目简介(项目<br>昇 项目计程及项                                                                                                    | 背                                |                                                                    |                          |                            |                   |                 |                 |                              |
| 申请、获得专利情况         ● 増加         国別       申请号       专利号       专利证实性材料       操作       留調         思示 10 ● 项结果       東中数据为空         超示 10 ● 项结果       首页       上页       下页       末页         近三年获奖情况 </th <th>成果等)</th> <th>:</th> <th></th> <th></th> <th></th> <th></th> <th></th> <th>/</th> <th></th>                                                                                                    | 成果等)                                                                                                    | :                                |                                                                    |                          |                            |                   |                 | /               |                              |
| +増加       ●利号       ●利证实性材料       操作       留調            田別       申请号       ●利号       ●利证实性材料       操作       留調            思示       10 ● 项结果          正          正          E          E </th <th>成果等)<br/>申请获得专利情况</th> <th>:</th> <th></th> <th></th> <th></th> <th></th> <th></th> <th>11</th> <th></th>                                                                       | 成果等)<br>申请获得专利情况                                                                                                    | :                                |                                                                    |                          |                            |                   |                 | 11              |                              |
| 国别     申请号     专利号     专利证实性材料     操作     留容       表中数据为空       显示 10 ▼ 项结果       道页     上页     下页     末页       近三年获奖情况       ず増加       実项名称     奖励等级     颁奖部门     获奖时间     获奖证明     获奖证实材料     操作     留容                                                                                                    | 成果等)<br>申请获得专利情况<br>申请、获得专利情况                                                                                                    | e<br>:<br>况                      |                                                                    |                          |                            |                   |                 |                 |                              |
| 表中数据为空       显示 10 ▼ 项结果     首页 上页 下页 末页       近三年获奖情况       项目获奖情况       *増加       奖项名称 奖励等级 颁奖部门 获奖时间 获奖说明 获奖证实材料 操作 备餐                                                                                                    | 成果等)<br>申请获得专利情况<br>申请、获得专利情<br>+ 增加                                                                                                    | e<br>:<br>。<br>况                 |                                                                    |                          |                            |                   |                 | 11              |                              |
| 显示 10 ▼ 项结果                                                                                                    | <ul> <li>              前正では次次<br/>成果等)      </li> <li>             申请获得专利情况         </li> <li>             申请、获得专利情         </li> <li>             ・増加         </li> <li>             国別         </li> </ul> | 日<br>:<br>况<br>申请号               | <del>专</del> 利                                                     | 9                        | 专利证                        | 实性材料              | 3               | <i>//</i><br>操作 | 备案                           |
| 近三年获奖情况       项目获奖情况       *増加       奖项名称     奖励等级       颁奖部门     获奖时间       获奖证实材料     操作                                                                                                    | <ul> <li>              中请获得专利情况      </li> <li>             申请、获得专利情         </li> <li>             + 増加         </li> <li>             国別         </li> </ul>                                               | 日<br>:<br>况<br>申请号               | <del>友</del> 利                                                     | J号<br>表中数                | 专利证:<br>据为空                | 实性材料              | 1               | 操作              | 备案                           |
| 项目获奖情况       + 增加       奖项名称     奖励等级       颁奖部门     获奖时间       获奖证实材料     操作                                                                                                    |                                                                                                    | 日<br>:<br>况<br>申请号               | 禄                                                                  | J号<br>表中数                | 专利证                        | 实性材料              |                 | 操作              | 备案                           |
| + 増加 </td <td>武、</td> <td>日<br/>:<br/>况<br/>申请号</td> <td>专利</td> <td>号表中数</td> <td>专利证:<br/>据为空</td> <td><b>实性材料</b><br/>首页</td> <td>· 注页 · ·</td> <td>操作</td> <td><b>备案</b><br/>末页</td>                                                                                                    | 武、                                                                                                    | 日<br>:<br>况<br>申请号               | 专利                                                                 | 号表中数                     | 专利证:<br>据为空                | <b>实性材料</b><br>首页 | · 注页 · ·        | 操作              | <b>备案</b><br>末页              |
| 奖项名称         奖励等级         颁奖部门         获奖时间         获奖说明         获奖证实材料         操作         备留                                                                                                    | ★: 《日2日次》<br>成果等) 申请获得专利情况 申请、获得专利情 +增加 国别 显示 10 ▼ 项约 近三年获奖情况 项目获奖情况                                                                                                    | 日<br>:<br>况<br>申请号               | 专利                                                                 | 長一支中数                    | 专利证                        | 实性材料<br>首页        | 上页 <sup>一</sup> | 操作              | 备案末页                         |
|                                                                                                    | ★: 《日/2日/20 《<br>成果等) 申请获得专利情况 申请、获得专利情 ● 增加 ■ 图别 显示 10 ▼ 项纲 近三年获奖情况 项目获奖情况 ★ 增加                                                                                                    | 日<br>:<br>况<br>申请号               | 专利                                                                 | 表中数                      | 专利证:<br>据为空                | <b>实性材料</b>       | 上页 -            | 操作<br>下页        | <b>备案</b><br>末页              |
| 表中数据为空                                                                                                    | ★: 《日2/日次秋<br>成果等) 申请获得专利情况 申请、获得专利情 ★增加 国别 显示 10 ▼ 项约 近三年获奖情况 ★增加 奖项名称                                                                                                    | 日<br>:<br>況<br>申请号<br>結果<br>奖励等级 | 使利                                                                 | 表中数                      | 专利证:<br>握为空<br>获奖说明        | 实性材料              | 上页 -            | 操作              | <b>备案</b><br>末页<br><b>备案</b> |
|                                                                                                    | <ul> <li>★ 端加</li> <li>★ 端加</li> <li>▲ 市请获得专利情况</li> <li>+ 增加</li> <li>▲ 围別</li> <li>显示 10 ▼ 项約</li> <li>近三年获奖情况</li> <li>ザ 増加</li> <li>※项名称</li> </ul>                                                      | 日<br>:<br>況<br>申请号<br>結果<br>笑励等级 | (<br>(<br>(<br>(<br>(<br>(<br>(<br>(<br>(<br>(<br>(<br>(<br>(<br>( | J号<br>表中数<br>获奖时间<br>表中数 | 专利证:<br>据为空<br>获奖说明<br>据为空 | 实性材料 首页 获奖证实材料    | 上页   1          | 操作<br>下页<br>操作  | <b>备案</b><br>末页<br><b>备案</b> |

再次选择"所属组织"和"申报主体",系统会对申报主体信息 再次进行校验,符合申报条件,会显示"申报"按钮,否则会给出修 改提示。需要点击右下角"点击完善"完善信息。如下图例所示:

| 申报首页    我的时                                       | 申报                  |                  |                                 |                                                                        |
|---------------------------------------------------|---------------------|------------------|---------------------------------|------------------------------------------------------------------------|
| (514测试)2018年质量标                                   | 扦活动                 | 当前状态: <b>申报中</b> | 申报时间: <b>2018-05-14~2018-07</b> | -06 截止时间:45天10时14分46秒                                                  |
| <b>週知公告</b><br>2018年质量标杆申报问题解释<br>关于开展2018年全国质量标杆 | ⊈.pdf<br>Ŧ浩动的通知.pdf |                  |                                 | (*)联系我们<br>活动联系人: 医量标杆工作办公室<br>联系方式: 010-68411891,010-66072472<br>申报模板 |
| 申报入口                                              |                     |                  |                                 | 质量标杆包结材料编写说明.docx                                                      |
| 所屬组织: 中國质量协会A<br>项目信息缺少:<br>经济效益2016年 2017年       | Ŧ                   | 申报主体: 项目C        | ¥                               | 推荐使用浏览器: 🌔 😽                                                           |
| ,申请、获得专利情况,近三年获奖<br><mark>备案</mark>               | 8情况,其他证实性材料         |                  | 点击完善                            |                                                                        |

# 信息完善后,即可申报。

| 申报入口          |       |                |   |
|---------------|-------|----------------|---|
| 所属组织: A公司 🔹   | 申报主体: | A公司实施六西格玛的实践经验 | • |
| 已具备申报条件: 点击申报 |       |                |   |
|               |       |                |   |
|               |       | 申报             |   |

在弹出窗口中,选择"我接受"接受承诺书(请查看并确保同意 承诺书内容)。

|                                                                                                  | 质量标杆总线                                        | 结核 |
|--------------------------------------------------------------------------------------------------|-----------------------------------------------|----|
| 承诺书                                                                                              | ×                                             |    |
| 本企业愿意对此次关于2018年质量标杆活动所<br>的真实性负责。愿意进一步总结提炼实践经验<br>学习实践交流活动,录制质量标杆材料视频文(<br>分享创造条件,为提升我国质量管理水平做出; | 提交的项目总结材料<br>, 积极参与质量标杆<br>件 , 并为与其他企业<br>贡献。 |    |
| <ul> <li>●我接受</li> <li>○不接受</li> </ul>                                                           |                                               |    |
| 确定                                                                                               |                                               |    |
|                                                                                                  |                                               |    |

点击确定。进入申报界面,如下图所示,在该界面中,请详细填 写申报信息内容,界面提供了"保存"、"提交"、"返回"按钮, 其中保存可将已填写内容进行保存,但不提交,留待下次登陆时补全 完善。"提交"按钮可直接提交审核。

| 经济类型:         | 国有企业       |          | v   | 行业分类及代码:  | 农业              | v                 |
|---------------|------------|----------|-----|-----------|-----------------|-------------------|
| 质量管理部门负责人:    | cesh       |          |     | 质量管理部门电话: | 13010001000     |                   |
| 组织规模:         | 微型(300人以下) |          | ¥   | 营业执照副本:   | <u>营业执照副本材料</u> | 选择文件 求仅用于备案审<br>核 |
|               |            |          | 申报信 | 息         |                 |                   |
| 联系部门:         |            |          |     | 联系人:      |                 |                   |
| 担任职务:         |            |          |     | 联系手机:     |                 |                   |
| 联系电话:         |            |          |     | 传真电话:     |                 |                   |
| 电子信箱:         |            |          |     | 邮编:       |                 |                   |
| 联系地址:         |            |          |     |           |                 |                   |
| 质量标杆方向:       | 质量管理       |          |     |           |                 | T                 |
| 推荐单位:         | 海南省工业和信息化厅 |          |     |           |                 | •                 |
| 质量标杆总结材料.doc: |            | ▲ 上传文件 横 | 板下载 |           |                 |                   |
|               |            |          | 保存  | 提交 返回     |                 |                   |

提交后,申报内容将由上级机构进行审核,申报者可通过"我的申报"追踪查询申报状态。

6. 我的申报

用户通过系统可随时查看自己提请的申报项目所处状态,进行相应处理,同时也可查询历年各提审项目的详细信息。

申报人登录系统,选择质量标杆活动图标后,在显示界面中选择 "我的申报",在以下图例中,可见页面包含两个标签页,其中"正 在申报"展示了当前提交的各类申报信息

|     | 正在申报   | 申报历史               |             |           |           |      |      |      |  |
|-----|--------|--------------------|-------------|-----------|-----------|------|------|------|--|
| 正在申 | 报的奖项   |                    |             |           |           |      |      |      |  |
| 序号  | 活动     | 申报奖项               | 申报编号        | 申报主体      | 申报状态      | 审批过程 | ł    | 操作   |  |
| 1   | 质量标杆活动 | (514测试)2018年质量标杆活动 | 2018QMB-009 | 21点20测试   | 待申报       |      | ☞ 编辑 | ● 提交 |  |
| 2   | 质量标杆活动 | (514测试)2018年质量标杆活动 | 2018QMB-013 | 永济        | 待申报       | 日志   | ☞ 编辑 | ● 提交 |  |
| 3   | 质量标杆活动 | (514测试)2018年质量标杆活动 | 2018QMB-015 | 永济        | 资格审查审核中   | 日志   | ☞ 撤销 |      |  |
| 4   | 质量标杆活动 | (514测试)2018年质量标杆活动 | 2018QMB-011 | 测试不通过项目   | 资格审查未通过   |      |      |      |  |
| 5   | 质量标杆活动 | (514测试)2018年质量标杆活动 | 2018QMB-010 | 515测试申报项目 | 资格审查通过    |      | ☞ 撤销 | 🖨 打印 |  |
| 6   | 质量标杆活动 | (514测试)2018年质量标杆活动 | 2018QMB-008 | 20点44测试   | 组织单位推荐审核中 | 日志   | ☞ 撤销 |      |  |
| 7   | 质量标杆活动 | (514测试)2018年质量标杆活动 | 2018QMB-007 | 2005测试    | 资格审查通过    | 日志   | ☑ 撤销 | ⊖ 打印 |  |
| 8   | 质量标杆活动 | (514测试)2018年质量标杆活动 | 2018QMB-006 | 1927测试项目  | 资格审查通过    |      | ☞ 撤销 | ⊖ 打印 |  |
| 9   | 质量标杆活动 | (514测试)2018年质量标杆活动 | 2018QMB-004 | yanqing   | 已申报       | 日志   | ☞ 撤销 |      |  |
| 10  | 质量标杆活动 | (514测试)2018年质量标杆活动 | 2018QMB-002 | ZZZZ      | 待申报       |      | ☞ 编辑 | ● 提交 |  |
| 11  | 质量标杆活动 | (514测试)2018年质量标杆活动 | 2018QMB-003 | YYYYY     | 已申报       | 日志   | ☞ 撤销 |      |  |
| 12  | 质量标杆活动 | (514测试)2018年质量标杆活动 | 2018QMB-001 | OO项目      | 已申报       |      | ☞ 撤销 |      |  |

存在未提交的项目时,操作列表中显示"编辑"、"提交"按钮,选择"编辑",可进入上次保存的项目,继续填报申报信息;

选择"提交"可提交填写完成的申报项目;

提交后的项目,在申报截止日期之前以及审核过程中,操作列表 中显示"撤销"按钮,选择"撤销"后,项目处于"待申报"状态, 申报被取消;

提交后的项目,如获得组织单位推荐,并通过中质协"资格审查 通过",操作列表中将显示"撤销"、"打印"按钮,其中"撤销" 操作表示企业放弃申报(请慎重撤销,此时项目已经获得推荐进入评 审环节)。选择"打印"

系统显示如下图例界面,用户可直接进行打印:

**承诺书** 本企业覆重对此次关于2018年质量标杆活动所规之的项目总结材料的真实也负责。愿意进一步总结爆练政思验。积极参与覆垂所杆手习实政之流 活动,录制质量并材料规模文件,并为与其他企业分享创造条件,为提升 我国质量管理水平做出贡献。

| 申报单位 | (加差公章) |
|------|--------|
| 所屬行业 | 所在地区   |
| 标杆名称 |        |
| 标杆方向 |        |
|      |        |
|      |        |

推荐表

系统记录了项目从编辑提交到审核各个阶段的详细信息,用户通 过"审核过程"列中的"日志"查询详细信息,单击"日志"链接, 可查看组织单位过程明细,如下图例所示:

| 申报奖项     | 由报编号                                                                   | 由报主体                                                            | 由报状态                           | 审批过程 |
|----------|------------------------------------------------------------------------|-----------------------------------------------------------------|--------------------------------|------|
| 式)2018年质 | 2018-05-24 14:48:23, #<br>2018-05-24 14:50:22, #<br>意见:该项目特色不明显<br>审阅。 | 申报, 江西A公司精益管理的实践经验<br>组织单位推荐, 江西省工业和信息化想<br>显、亮点不突出 , 建议对实施部分进行 | 注:[提交]<br>委员会:[驳回]<br>亍修改后再次提交 | 旦志   |
|          | 确定                                                                     |                                                                 | 取消                             |      |
|          |                                                                        |                                                                 |                                |      |

如申报项目被"驳回修改",可按照组织单位意见修改。

如申报项目被判定"不通过",可放弃申报,或如下图操作更改 组织单位再次尝试申报。

|                       |                                       | 申报信息   |              |   |
|-----------------------|---------------------------------------|--------|--------------|---|
| *联系部门:                | 质量部                                   | *联系人:  | 王五           |   |
| *担任职务:                | 工程师                                   | *联系手机: | 1391111111   |   |
| * <mark>联</mark> 系电话: | 010-11111111                          | *传真电话: | 010-81111111 |   |
| *电子信箱:                | 11@122.com                            | *邮编:   | 100011       |   |
| *联系地址:                | 北京市海淀区三虎桥                             |        |              |   |
| *质量标杆方向:              | 质量管理                                  |        | Ţ            |   |
| *推荐单位:                | 江西省工业和信息化委员会                          |        | ٣            |   |
| 质量标杆总结材料编写说           | 江西省工业和信息化委员会<br>中国纺织工业联合会<br>中国钢铁工业协会 |        |              |   |
| 明.docx:               | 中国机械工业联合会<br>中国建筑材料联合会<br>中国好工业联合会    |        |              |   |
|                       | 中国石油和化学工业联合会                          |        |              | ( |
|                       | 中国有色金属 <u>上业</u> 协会<br>中国由子信自行业联合会    |        |              |   |
|                       | 中国电子质量管理协会                            |        |              |   |
|                       | 中国机械工业质量管理协会                          |        |              |   |
|                       | 中国质量协会                                |        |              |   |

中国质量协会 版权所有 未经授权请勿转载任何图文或建立镇象 客服邮箱:caq123@caq.org.cn 制作单位:中国质量协会网络中心 Copyright©2003-2008 All rights reserved 京ICP魯05018279号-1 东公网安备 110102000185

## 7. 邮寄纸质版材料

线上申报到此结束。获得组织单位推荐,进入评审环节的申报单 位需向办公室提交一份完整的纸质材料。按照推荐表、承诺书、申报 材料和证实性材料的顺序装订成册邮寄。

其中,从系统中打印的推荐表需要企业加盖企业公章后,先送至 组织单位加盖组织单位公章,再邮寄至中国质协。

(邮寄地址:北京市海淀区百胜村路6号 收件人:吕珊 电话: 13810158117)。